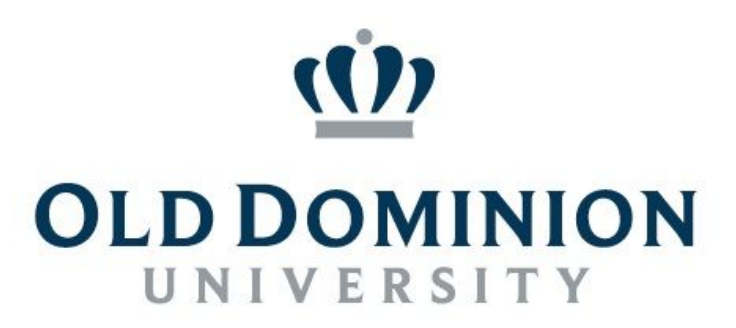

# **Research Foundation**

ODU Research Foundation

Payroll Authorization System User Manual

Quick Start Guide 2017

## Table of Contents

| Quick Start Guide      |  |
|------------------------|--|
| Getting Access to ePAS |  |
| Start a New Assignment |  |
| Create Paylines        |  |

### **Quick Start Guide**

As part of our ongoing effort to collaborate with the university for the successful administration of sponsored programs, ODU Research Foundation has expanded the online PI Portal and developed an improved system for submitting requests for payroll authorization. The Payroll Authorization System (ePAS) was developed to replace the legacy paper "108" forms with an integrated web-based system which will assist you with the necessary requirements for capturing, validating and routing payroll authorization submissions.

The introduction of the new ePAS system has given opportunity to improve some of our terminology. Two key terms are important to highlight at the start of this Quick Start Guide.

#### <u>Assignment</u>

- An "assignment" refers to an individual who is hired to perform a specific job function for a period to time.
- An assignment refers to one <u>person</u> who is working on one <u>specific job</u>.
- An assignment is valid for a given period as defined by the start and end date for that assignment.

#### <u>Payline</u>

- A "payline" identifies how an assignment is going to be funded over a period of time.
- One assignment can be funded by one or more paylines. There is no limit on how many paylines can be associated with one assignment.
- Each payline is active for a period of time as defined by its start and end date. The date range must fall within the assignment date range but it does NOT have to equal the entire assignment date range.
- Each payline must equal the pay rate as defined on the assignment. The system will assist in calculating hours or budget to make sure this condition is satisfied.
  - If you know the budget amount available for this project, ePAS can automatically calculate the number of hours per week that budget amount will fund over the payline date range (according the pay amount identified on the assignment).
  - If you know the number of hours the person is going to work under this project, ePAS can easily calculate the total budget amount required to fund those hours over the date range.
- On any given day of an assignment when an employee is working ePAS will check to ensure that the employee maintains a consistent hourly rate or salary equivalent rate. ePAS does this using a sophisticated logic model that checks each day of the assignment to ensure that this condition is true (for more information, refer to the "Pay Matrix" later in this document).

The following pages provide an illustrated guide to performing the basic steps for adding an assignment and paylines.

#### **Getting Access to ePAS**

- Visit ODU Research Foundation's website (<u>http://www.researchfoundation.odu.edu/</u>) and select the link under PI Portal.
- If you're not already signed on, the system will redirect you to a page where you can enter your MIDAS ID and password. (Note: You must have a valid Midas ID and password at gain access to ePAS).
- Once you are signed in, you will see a screen like the following:

| Research Foundati                              | on                                                                              |                                                                                                    |  |  |  |
|------------------------------------------------|---------------------------------------------------------------------------------|----------------------------------------------------------------------------------------------------|--|--|--|
| Welcome to the ODU Research                    | Foundation Online                                                               | System Status                                                                                                    |  |  |  |
| Portal!                                        |                                                                                 | Current Date: June 05, 2017 Last Month Closed: May 31, 2017 Last Payroll Processed: June 02, 2017                                                                  |  |  |  |
| Please choose from the following menu options: |                                                                                 |                                                                                                    |  |  |  |
| Payroll Options                                | System Messages                                                                 |                                                                                                    |  |  |  |
| Research Assignments                           | Welcome to ODU Research P<br>This system is designed to a                       | Foundation's online Payroll Authorization System (ePAS).<br>ssit the research community with the creation, validation                                              |  |  |  |
| Reporting Options                              | and processing of all payroll<br>Foundation and paid throug<br>funded projects. | authorizations that are supported by the Research<br>h approved grants, contracts, discretionary or other                                                          |  |  |  |
| Project Reports                                | ***** ALL INFORMATION IN<br>SHARED, DISTRIBUTED, OR T<br>APPROVAL *****         | **** ALL INFORMATION IN THIS SYSTEM IS CONFIDENTIAL AND SHOULD NOT TO BE<br>SHARED, DISTRIBUTED, OR TRANSMITTED WITHOUT PROPER AUTHORIZATION AND<br>APPROVAL ***** |  |  |  |

#### **Start a New Assignment**

1. Click on "Research Assignments" to enter ePAS and begin the process.

(Note: You can also select "Project Reports" from this page where you can access financial reports for sponsored, discretionary and other projects. Additionally, this part of the PI Portal will provide you with a variety of other report options which provide you with real-time data from our core systems. These reports were previously available separately through the Reporting Portal and other applications.)

| <b>OLD DOMINION UNIVERSITY</b><br>Research Foundation<br>esearch Assignments | At A Glance         Current Date: June 05, 2017         My Employees: 0         My Projects: 154         My Action Items: 0 |
|------------------------------------------------------------------------------|----------------------------------------------------------------------------------------------------|
| Action Items L My Employees My Projects Dashboard                            |                                                                                                    |
| Not Yet Submitted 💙<br>No Saved Assignments Found                            | Add Assignment                                                                                                    |
| My History 🂙                                                                 |                                                                                                    |

2. Click on "Add Assignment" to start a new payroll assignment (previously referred to as a "108").

| Employ         |        | Select | Pay Type   | 🔿 Salary 🔿 Hou | ſIJ     |        |
|----------------|--------|--------|------------|----------------|---------|--------|
| Employee Name  |        |        | Assignment | Select         |         | $\sim$ |
| Employee Type  | Select | ~      | Start Date | MM/DD/YYYY     | <b></b> |        |
| Employing Dept | Select | ~      | End Date   | MM/DD/YYYY     | =       |        |
| Job Title      | Select | ~      |            |                |         |        |

3. Click on the "Select" link to pick an employee.

| OLD DOMINION UNIVERSIT<br>RESEARCH FOUNDATION | Y<br>Home Research Assignments         | Prniert Ren    | orts                |        | Professor Einstein 👻 |
|-----------------------------------------------|----------------------------------------|----------------|---------------------|--------|----------------------|
|                                               | Select Employee                        |                |                     | ×      |                      |
| L Create Job Assignment                       | Show 10 v ep                           |                | earch:              | >      |                      |
| Employee ID                                   | Employee Name                          | Dept<br>Code   | Employee ID         | 11     | lv                   |
|                                               | BIRUNG                                 | 1060           | 007 84              | Select | ,<br>                |
| Employee Name                                 | BLAND I                                | 1060           | 007 <mark>54</mark> | Select |                      |
| Employee Type                                 | BLONDE                                 | 1060           | 009 52              | Select | -                    |
|                                               | BRADLE                                 | 1060           | 009 36              | Select |                      |
| Employing DeptS                               | BREWER                                 | 1060           | 008 83              | Select |                      |
| Job TitleS                                    | BREWIN                                 | 1060           | 009 64              | Select |                      |
|                                               | BROOM                                  | 1060           | 008 68              | Select | Save / Next Cancel   |
|                                               | BUSH, C                                | 1060           | 005 07              | Select |                      |
| © 2017 - Pl Portal                            | BUTTER,                                | 1060           | 009 25              | Select |                      |
|                                               | BUTTER                                 | 1060           | 007 55              | Select |                      |
|                                               | Showing 311 to 320 of 3,262 entries    | Previous       | 1 31 3              | 32 33  |                      |
|                                               |                                        | 327 Nex        | t                   |        |                      |
|                                               | Can't find the person you're looking f | or? Start a Ne | w Employee          | Cancel |                      |

- 4. Use the "Search" function to quickly find and select an employee. You can search using a name, department, or employee id. As you type in the search field, the system interactively filters the displayed results. Once you find the person you are hiring, press "Select" next to their name to populate assignment data fields from current information on file.
  - a. Information will be populated from the Research Foundations Accounting and Human Resource systems. This will reflect the most recent information for the selected employee **<u>but it may not reflect accurate information for</u>** <u>**vour current assignment**</u>. Please pay close attention to this information.
  - b. Can't find the person you are looking for? It is possible to enter an assignment for a new person who has not ever worked under the Research Foundation. To do this, you select the "Start a New Employee" at the bottom of the window. This function is covered in more detail later in this document.

| Create Job Assignmer | nt                    |        |                        |                |         |   |
|----------------------|-----------------------|--------|------------------------|----------------|---------|---|
| Employee ID          | 01090719              | Select | Рау Туре               | ● Salary 🔵 Hou | rly     |   |
| Employee Name        | BOGGS, CHASTITY M     |        | Assignment<br>Duration | 2017 - Summer  |         | ~ |
| Employee Type        | GRA                   | $\sim$ | Start Date             | 05/14/2017     | <b></b> |   |
| Employing Dept       | 2033 - BUSINESS ADMIN | $\sim$ | End Date               | 08/19/2017     |         |   |
| Job Title            | GRADUATE RESEARCH AS  |        |                        |                |         |   |

Creating an assignment is a two-step process. Step one allows you to review, add or change information for the following fields before pressing "Save/Next".

- 1. <u>Employee Type</u> choose the correct employee type from the following list. (Note: this selection will determine many of the available options and logic rules applied to this assignment)
  - a. **<u>Regular Employee</u>** scheduled to work full-time 30 hours or more per week. Regular status employees are eligible to participate in all applicable fringe benefits programs.
  - b. **Non-Student (Temporary)** work is intermittent or irregular, or is ongoing and part-time (less than 30 hours per week), and cannot be readily fulfilled through use of a student employee.
  - c. **<u>GRA</u>** full-time graduate student of the University appointed through the University process and academic department and assigned to work on sponsored research or projects.
  - d. <u>Student (Casual Employee)</u> undergraduate or graduate student of the University who is assigned to work on sponsored research or projects. Employment is part-time during the academic term, generally not to exceed 20 hours per week. Employment may be full-time during semester breaks and summer periods. The PI makes casual student appointments.
  - e. **Postdoctoral** appointed by the University who have obtained their doctoral degree and are selected for training appointments anticipated to last one to two (1-2) years.
  - f. **Faculty-Overload** University faculty member who is employed part-time on a research overload basis during the academic year on sponsored

research or projects. Faculty generally performs services for the Research Foundation as the project director, PI, or co-PI of a sponsored project.

- g. **Summer Faculty** University faculty member who is employed during the summer period on sponsored research or projects. Faculty generally performs services for the Research Foundation as the project director, PI, or co-PI of a sponsored project.
- h. **SSRP** Self-Supporting Research Professionals (SSRPs) are individuals appointed by the University and employed by the Research Foundation generally as full-time regular employees. An SSRP may also have a faculty appointment at the University, if so designated through the University process.
- 2. <u>Employing Department</u> choose the department that is responsible for the assignment. (Note: the actual funding for the assignment may be assigned to a different department. This is determined by the particular paylines).
- 3. **Job Title** Select the appropriate job title from the dropdown list. The list of available job titles will change depending upon your selection in the Employee Type field above.
- 4. **Pay Type** select Salary or Hourly option for this assignment. (Note: some Employee Types are restricted to either salary or hourly. If you need to change this option but cannot select a different value, consider whether you've selected the correct Employee Type.)
- 5. <u>Assignment Duration</u> The assignment duration specifies a date range within which the employee might work and within which all paylines must fall. The dropdown selection will assist you with setting the assignment duration. Choose the appropriate selection from the dropdown list and you will see how the system automatically sets the Start Date and End Date of the assignment.
  - a. <u>Start Date</u>- represents the first day an employee may begin work on this assignment.
  - b. **End Date** represents the last day the employee may work on this assignment.

Note: If you select "Other" from the dropdown list, the system will require you to manually enter a start and end date for the assignment. All other choices will automatically populate the start and end date fields.

6. Press "Save/Next". The system will perform some initial validation to ensure information is correctly entered. If there is another assignment already in the

system for this employee, the system will notify you and give you an opportunity to continue.

IMPORTANT TO REMEMBER – the assignment duration does not necessarily determine when the employee will be paid. See adding paylines (below) for payment instructions.

| Edit Job Assign            | ment - 563                           |                              | Status: Not Submi              | tted             |
|----------------------------|--------------------------------------|------------------------------|--------------------------------|------------------|
| Employee ID                | 01090719                             | Tuition Exemption?           | ○ Yes ● No                     |                  |
| Employee Name              | BOGGS, CHASTITY M                    | Exemption Type               | Select                         | ~                |
| Email                      | cboggs@odu.edu                       | ODU Student?                 | O Yes ⊙ No                     |                  |
| ODU Employee?              | ⊖ Yes                                | Student Type                 | Select                         | $\sim$           |
| Employee Type              | GRA ~                                | Job Title                    | GRADUATE RESEARCH ASSISTANT    | - ~              |
| Employing Dept             | 2033 - BUSINESS ADMIN 🗸              | Job Assignment Duration      | 2017 - Summer                  | ~                |
| Рау Туре                   | Salary      Hourly                   | Job Assignment Starts        | 05/14/2017                     |                  |
| Annual Salary              | \$ 20000 (Hourly Equivalent: \$9.62) | On<br>Job Assignment Ends On | 08/19/2017                     |                  |
| Hours Per Week             | 40.00                                |                              |                                |                  |
| Pl Information:            |                                      | Submit To:                   |                                |                  |
| lame: Einstein, Professor  | Phone: Email: hfowler@odu.edu        | Chair Email: hfowler@odu.ec  | du Dean Email: hfowler@odu.edu |                  |
| ■ Pay Lines Notes          | Attachments                          |                              |                                |                  |
|                            |                                      |                              | <b>III</b> Show Pay Matrix     | 🛛 🕂 Add Pay Line |
| I Project #                | It Start It End It Hoursit Budgetit  | Pay / Period %FTE Period     | From Period To # Pp            | Proj Dept        |
| Total:                     | No c<br>\$0.00                       | data avallable in table      |                                |                  |
| Showing 0 to 0 of 0 entrie | s                                    |                              |                                |                  |
|                            |                                      |                              |                                | + Add Bonus      |
|                            |                                      |                              |                                |                  |

#### **Step 2 Edit Assignment Detail**

- 7. Review the information on the Edit Job Assignment screen and add/modify the remaining fields associated with the assignment including:
  - a. Email address

- b. ODU Employee (Yes or No)
- c. Annual Salary or Hourly Rate (depending Pay Type selected)
- d. Hours Per Week
- e. Tuition Exemption (Yes or No)
- f. Exemption Type (select from dropdown of available exemptions)
- g. ODU Student (Yes or No)
- h. Student Type (Undergraduate or Graduate)
- i. Pay Per Period calculated field based upon hours per week and salary/hourly rate entered.

#### **Create Paylines**

| Name: Einstein, Professor Phone: Email: hfowler@odu.edu |                             |                   | Chair Email: hfowler@odu.edu Dean Email: hfowler@odu.edu |           |      |           |  |                       |
|---------------------------------------------------------|-----------------------------|-------------------|----------------------------------------------------------|-----------|------|-----------|--|-----------------------|
| 🛢 Pay Lines 🌓 Notes 🥒 Attachn                           | ients                       |                   |                                                          |           |      |           |  |                       |
| 🕼 Project # 🕼 Start 🛛                                   | ] End 🕼 Hours 🕴 Budget 👔 Pa | ay / Period %FTE  | Period From                                              | Period To | # Pp | Proj Dept |  | Matrix + Add Pay Line |
|                                                         | No data a                   | wailable in table |                                                          |           |      |           |  |                       |
|                                                         |                             |                   |                                                          |           |      |           |  |                       |

- 1. Click on the link to "Add Pay Line"
- 2. Select an appropriate project from the list of projects displayed.

Note: If the project you are looking for does not display in the list, ensure that the assignment date range overlaps with the active dates on the project. If the project is active during the assignment date range and the project does not display on your list, call the **ODU Research** Foundation for assistance getting your account connected to the missing project(s).

| Employee ID     |                      |                         |                     |                                                                                       |                  |               |                 |           |
|-----------------|----------------------|-------------------------|---------------------|---------------------------------------------------------------------------------------|------------------|---------------|-----------------|-----------|
| Employee Name   |                      |                         | Show 10             |                                                                                       | Search           | n: 30039      |                 | $\supset$ |
| Email           |                      |                         | Project 👫<br>Number | 11<br>Title                                                                           | Start 11<br>Date | End T<br>Date | Dept   <br>Code |           |
| ODU Employee?   | 🔘 Yes 💿 No           |                         | 300390-             | CYBER RESID                                                                           |                  | 230/2017      | 4075            | Select    |
| Employee Type   |                      | *                       | 300391-             | USING 3D SIMULATION IN                                                                | 08/01/2016       | 05/31/2017    | 4071            | Select    |
| Employing Dept  |                      | ~                       | 010                 | ENVIRONMENTAL<br>EPIDEMIOLOGY                                                         |                  |               |                 |           |
| Рау Туре        | 💿 Salary 🔘 Hourly    |                         | 300392-<br>010      | CREST CENTER FOR<br>RENEWABLE ENERGY AND                                              | 07/15/2016       | 06/30/2017    | 4054            | Select    |
| Annual Salary   |                      | (Hourly Equivalent: \$0 |                     | ADVANCED MATERIALS<br>(CREAM)                                                         |                  |               |                 |           |
| Hours Per Week  |                      |                         | 300393-<br>010      | STATE PERSONNEL<br>DEVELOPMENT GRANT                                                  | 10/01/2016       | 01/30/2018    | 3045            | Select    |
| Pay Per Period  |                      |                         | 300394-<br>010      | DOJ POLICING THE DRINKING<br>COMMUNITY: A PROPENSITY<br>SCORE MATCHED                 | 10/01/2016       | 09/30/2017    | 1019            | Select    |
|                 |                      |                         | 300395-<br>010      | STRENGTHENING SCHOOL<br>LIBRARIES BY EXPANDING THE<br>LILEAD PROJECT                  | 11/01/2016       | 10/31/2017    | 3041            | Select    |
|                 |                      |                         | 300396-<br>010      | PREPARING TEAMS OF<br>EDUCATORS TO ASSESS AND<br>INSTRUCT ENGLISH LEARNERS            | 09/01/2016       | 08/31/2017    | 3045            | Select    |
|                 |                      |                         | 300397-<br>010      | NATIONAL CRITICAL<br>INFRASTRUCTURE RESILIENCE<br>CENTER OF EXCELLENCE                | 07/24/2016       | 06/30/2017    | 4075            | Select    |
| ij Start if End | Hours!  Budget    Pa | y / Period %FTE P       | 300398-<br>010      | HIGH ENERGY DENSITY<br>LITHIUM-ION BATTERY<br>CATHODES FREEZE CASTING<br>HIGH VOLTAGE | 07/01/2016       | 12/31/2017    | 4057            | Select    |
|                 | \$0.00               |                         | 300399-<br>010      | PREDICTED IMPACTS OF<br>CLIMATE CHANGE ON ALT.<br>MGT. ACTIONS IN<br>CHESAPEAKE BAY   | 09/01/2016       | 08/31/2017    | 6086            | Select    |
|                 | Project #            |                         | Showing 1 to        | o 10 of 10 entries (filtered from 1                                                   | .195 to First    | Previous      | Next            | Last      |

- 3. Review Project Budget, Expense, Encumbered and Available amounts to ensure available funding.
- 4. Enter "<u>Hours Per Week</u>" and press the "calc" link next to "<u>Budget</u>" to see how ePAS will calculate an appropriate budget amount for the payline OR

Enter the "<u>Budget</u>" and press the "calc" link next to "<u>Hours Per Week"</u> to see how ePAS will calculate the number of hours per week to equal your desired budget. Either way, ePAS simplifies the process of matching each payline to the target assignment payrate and hours.

| RESEAT             | MINION UNIVERSIT<br>RCH FOUNDATION<br>NLINE PORTAL | Y<br>Home Research Assign  | nments Proiect | Reports   |                     |    |
|--------------------|----------------------------------------------------|----------------------------|----------------|-----------|---------------------|----|
|                    |                                                    | Add Payline to Assignm     | ent 563        |           |                     |    |
| L Edit Job Assignr | Edit Job Assignment - 563                          |                            | 300390-010     |           | Select              |    |
|                    |                                                    | Project Budget (5130 - SLR | XY): \$        | 57,488.80 |                     |    |
| Employee ID        | 01090719                                           | Actual Expensed:           | \$             | 37,620.91 |                     |    |
|                    |                                                    | Currently Encumbered:      | \$             | 5,142.84  |                     |    |
| Employee Name      | BOGGS, CHASTIT                                     | Estimated Available:       | \$             | 14,725.05 |                     |    |
| Email              | cboggs@odu.edu                                     |                            |                |           |                     |    |
| ODII Employoo2     |                                                    | Start Date                 | 05/14/2017     | <b></b>   | Min: 05/14/2017 🚯   |    |
| Obo Employee:      |                                                    | End Date                   | 08/19/2017     | <b></b>   | Max: 08/19/2017 (3) |    |
| Employee Type      | GRA                                                | Haurs Day Weak             |                | calc      | Target: \$9.62      |    |
| Employing Dept     | 2033 - BUSINESS                                    | Hours Per week             | Hours          |           | Target. \$5.02      |    |
|                    |                                                    | Budget \$                  | Budget         | calc      | Actual: \$0.00 🚯    |    |
| Рау Туре           | Salary O Hour                                      |                            |                |           |                     |    |
| Annual Salary      | \$ 20000                                           |                            |                |           | Create Cance        | el |
| Hours Per Week     | 40.00                                              |                            | _              | _         |                     |    |
|                    | ¢0                                                 |                            |                |           |                     |    |

| OLD DO            | MINION UNIVERSIT | Υ<br>Home Research Assign  | nments Proiect R  | enorts   |                   |
|-------------------|------------------|----------------------------|-------------------|----------|-------------------|
|                   | TEINE FORTAL     | Add Payline to Assignm     | ent 563           |          | ×                 |
| Ledit Job Assignr | nent - 563       | RF Project Number          | 300390-010        |          | Select            |
|                   |                  | Project Budget (5130 - SLR | <b>(Y)</b> : \$57 | 7,488.80 |                   |
| Employee ID       | 01090719         | Actual Expensed:           | \$37              | 7,620.91 |                   |
|                   |                  | Currently Encumbered:      | \$5,              | 142.84   |                   |
| Employee Name     | BOGGS, CHASTIT   | Estimated Available:       | \$14              | 1,725.05 |                   |
| Email             | cboggs@odu.edu   | Charle Date                | 05/11/1/2017      |          | Min: 05/14/2017   |
| ODU Employee?     | O Yes 💿 No       | Start Date                 | 05/14/2017        |          | Will. 03/14/2017  |
| Freedower Trees   |                  | End Date                   | 08/19/2017        | <b></b>  | Max: 08/19/2017 🚯 |
| Employee Type     | GRA              | Hours Per Week             | 40                | calc     | Target: \$9.62 🚯  |
| Employing Dept    | 2033 - BUSINESS  | Budget                     | 52072             |          | Actual: \$9.62 6  |
| Рау Туре          | 💿 Salary 🔘 Hour  | Budget                     | 5381.4            |          | Actual: \$3.02    |
| Annual Salary     | \$ 20000         |                            |                   |          | Create            |
| Hours Per Week    | 40.00            |                            |                   |          |                   |
| Pay Per Period    | \$0              |                            |                   |          |                   |

Note: When the "Actual" amount displays in a green font, the payline matches the assignment rate. If the amount displays in a red font, the payline is out of balance with the targets established on the assignment. To correct this situation, you can either recalculate to get these values in balance, or cancel the payline creation and change the assignment to new target values and recreate the payline.

When the Actual amount displays in green and the information looks correct, press "Create" to add the payline to the Assignment.

If additional paylines are required to fund the full assignment, continue to add paylines by clicking on the link to "Add Pay Line" and repeating the steps above as necessary until all funding sources have been completely identified.

| 01090719                |                                                                                                    |                                                                            |                                                                                                    |                                                                                                    | Status, NOL                                                                                                    | Jubillitteu                                                                                    |
|-------------------------|----------------------------------------------------------------------------------------------------|----------------------------------------------------------------------------|----------------------------------------------------------------------------------------------------|----------------------------------------------------------------------------------------------------|----------------------------------------------------------------------------------------------------|------------------------------------------------------------------------------------------------|
| 01090719                |                                                                                                    |                                                                            |                                                                                                    |                                                                                                    |                                                                                                    |                                                                                                |
|                         |                                                                                                    |                                                                            | Tultion Exemption?                                                                                                    | ⊖ Yes 		 No                                                                                                    |                                                                                                    |                                                                                                |
| BOGGS, CHASTITY M       |                                                                                                    |                                                                            | Exemption Type                                                                                                    | Select                                                                                                    | ~                                                                                                    |                                                                                                |
| cboggs@odu.edu          |                                                                                                    |                                                                            | ODU Student?                                                                                                    | ● Yes ○ No                                                                                                    |                                                                                                    |                                                                                                |
| Yes 🖲 No                |                                                                                                    |                                                                            | Student Type                                                                                                    | Graduate                                                                                                    | ~                                                                                                    |                                                                                                |
| gra 🗸                   |                                                                                                    |                                                                            | Job Title                                                                                                    | GRADUATE RESEARCH                                                                                                    | ASSISTANT - 🗸                                                                                                    |                                                                                                |
| 2033 - BUSINESS ADMIN 🗸 |                                                                                                    |                                                                            | Job Assignment Duration                                                                                                    | 2017 - Summer                                                                                                    | ~                                                                                                    |                                                                                                |
| Salary 🔘 Hourly         |                                                                                                    |                                                                            | Job Assignment Starts On                                                                                                    | 05/14/2017                                                                                                    |                                                                                                    |                                                                                                |
| 20000.00 (Hourly Eq     | ılvalent: \$9.62)                                                                                                    |                                                                            | Job Assignment Ends On                                                                                                    | 08/19/2017                                                                                                    |                                                                                                    |                                                                                                |
| nfowler@odu.edu         |                                                                                                    | Chair Emai                                                                 | : hfowler@odu.edu Dean E                                                                                                    | nall: hfowler@odu.edu                                                                                                    |                                                                                                    |                                                                                                |
|                         | and Devident                                                                                                    | NET Dealed From                                                            | Devied To 6 Do                                                                                                    | Real Dares                                                                                                    | III Show                                                                                                    | Pay Matrix 🕂 Add Pay L                                                                         |
| 08/19/2017 40 \$7,      | 000.00 \$1,000.00                                                                                                    | 100% 17211                                                                 | 17217 7                                                                                                    | 4075                                                                                                    |                                                                                                    |                                                                                                |
| \$7,                    | 000.00                                                                                                    |                                                                            |                                                                                                    |                                                                                                    |                                                                                                    |                                                                                                |
|                         |                                                                                                    |                                                                            |                                                                                                    |                                                                                                    |                                                                                                    |                                                                                                |
| Project                 | *                                                                                                    | 15                                                                         |                                                                                                    | Amount                                                                                                    |                                                                                                    | + Add Bor                                                                                      |
|                         | lo data available in table                                                                                                    |                                                                            |                                                                                                    |                                                                                                    |                                                                                                    |                                                                                                |
|                         |                                                                                                    |                                                                            |                                                                                                    |                                                                                                    |                                                                                                    |                                                                                                |
|                         |                                                                                                    |                                                                            |                                                                                                    | -                                                                                                    |                                                                                                    |                                                                                                |
|                         | cboggs@odu.edu        Yes ® No        GRA        2033.BUSINESS ADMIN        Salary @ Hourly        2000.00     (Hourly Equ       857.14        fowler@odu.edu        857        1000        97.14        857        10001        97.14        10001        97.14        10001        10001        1001        1001        1001        1001        1001        1001        1001        1001        1001        1001        1001        1001        1001        1001        1001        1001        1001        1001        1001        1001        1001        1001        1001        1001 | ccoggs@olu.edu Yes  No GRA Yes  No CRA CRA CRA CRA CRA CRA CRA CRA CRA CRA | cboggr@ndu.edu         Yes @ No         GRA          CBA          CBA <td>cboggs@odu.cdu       ODU Student?         Yes @ No       Student Type         GRA       ~         2033-8USINESS ADMIN       ~         Stary @ Hourly       job Assignment Buration         3000_00       (Hourly Equivalent: \$3.62)       job Assignment Starts On         000      </td> <td>cboggs@odu.cdu         ODU Student?         @ Yes O No           Yes @ No         Student?         @ Yes O No           GRA        </td> <td>cbogg@@du.cdu       OUU Student?       • Ye: _ No         Ye: _ No       Student?ye: _ Gradute      </td> | cboggs@odu.cdu       ODU Student?         Yes @ No       Student Type         GRA       ~         2033-8USINESS ADMIN       ~         Stary @ Hourly       job Assignment Buration         3000_00       (Hourly Equivalent: \$3.62)       job Assignment Starts On         000 | cboggs@odu.cdu         ODU Student?         @ Yes O No           Yes @ No         Student?         @ Yes O No           GRA | cbogg@@du.cdu       OUU Student?       • Ye: _ No         Ye: _ No       Student?ye: _ Gradute |

#### Submit Payroll Authorization

When you have filled out the assignment and completed the addition of payline(s), press the "Save/Submit" button to route the assignment for approvals.

Note: the system will alert you if there are errors on the assignment or payline records. If this occurs, simply correct the errors and omissions and try again.

If you prefer to save your work and submit it later, simply press the "Save/Quit" button. The assignment will stay in the "Not Yet Submitted" section of your "My Approvals Tab" until you choose to submit it for review and approval.